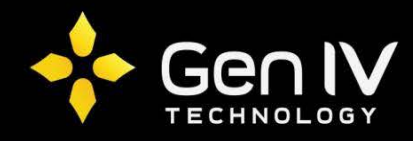

# Adding a Dahua Camera to a Non-PoE ISX NVR

In this guide we will be going over adding a Dahua camera to a non-PoE ISX NVR over a network. You will be setting the camera to a static IP address, changing the time zone in the camera to match that of the NVR's, and manually adding the camera to the NVR using the ONVIF protocol. Below are step by step instructions in achieving this.

### 1.) Login to the IP Camera

Use Internet Explorer or Mozilla Firefox to log on the camera by typing the cameras IP address into the browser bar. Below is the default information.

#### Dahua default settings

IP address: 192.168.1.108 Username: admin Password: admin

**Note**: If you are unable to pull up web service with the default IP address you may need to change the IP to match your network scheme. The **"Config Tool"** off our website will allow you to search your network for connected Dahua devices and change their IP addresses.

## 2.) Set the cameras IP

Once logged in, go to **Setup->Network->TCP/IP**. Once within the "**TCP/IP**" section make sure your IP mode is set to "**Static**" and change the "**IP Address**" to an unused IP that matches the scheme of the network, also set the appropriate IP address for the "**Default Gateway**" then click "**Save**".

| ID Comer        | -                      |                               |      |          |       |
|-----------------|------------------------|-------------------------------|------|----------|-------|
|                 | a                      |                               | Live | Playback | Setup |
| ▶ Camera        | TCP/IP                 |                               |      |          |       |
| Network  TCP/IP | Host Name              | IPC                           |      |          |       |
| > Connection    | Ethernet Card          | Wire(DEFAULT)                 |      |          |       |
| > PPPoE         | Mode                   | • Static <del> (incr.</del> 4 |      |          |       |
| > DDNS          | MAC Address            | 90 . 02 . a9 . 00 . 9d .      | ea   |          |       |
| > IP Filter     | IP Version             | IPv4 V                        |      |          |       |
| > SMTP(Email)   | IP Address             | 192 . 168 . 1 . 107 🗲         | - 5  |          |       |
| > UPnP          | Subnet Mask            | 255 . 255 . 255 . 0           | -    |          |       |
| > SNMP          | Default Gateway        | 192 . 168 . 1 . 1             |      |          |       |
| > Bonjour       | Preferred DNS Server   | 8 . 8 . 8 . 8                 |      |          |       |
| > Multicast     | Alternate DNS Server   | 8 . 8 . 8 . 8                 |      |          |       |
| > 802.1x        | Enable ARP/Ping to set | IP address service            |      |          |       |
| > QoS           |                        |                               |      | 6        |       |
| ⊳ Event         |                        | Default Refresh               | Save |          |       |
| Storage         |                        |                               |      |          |       |
| ▶ System        |                        |                               |      |          |       |
| ► Information   |                        |                               |      |          |       |

 $2^{\frac{1}{2}}$ 

## 3.) Set the Cameras Time Zone

To set your time zone go to **Setup**->System->General. Then select the "Date&Time" tab and change the "Time Zone" in the dropdown to match that of the NVR, and click "Save".

*Note*: the NVRs time zone setting will be under *Menu* >> *System* >> *Time* >> *Time* Zone (Default is GMT+ 00:00).

| IP Camera       |               |                          | Live           | Playback | Setup |
|-----------------|---------------|--------------------------|----------------|----------|-------|
| ► Camora        |               |                          |                |          |       |
| Camera          | General       | Date&Time                | )              |          |       |
| ▶ Network       | Date Format   | Year-Month-Day 👻         |                |          |       |
| ▶ Event         | Time Format   | 24-Hour-based System ▼   |                |          |       |
| Storage         | Time Zene     |                          |                |          |       |
| System          | Time Zone     | GM1+08:00                | - 4            |          |       |
| > General       | Current Time  | 2016 - 03 - 21 12 : 58 : | 45 Sync PC     |          |       |
| > Account       | DST Enable    |                          |                |          |       |
| > Default       | DST Type      | 🔿 Date 🔍 Week            |                |          |       |
| > Import/Export | Start Time    | Jan 🔻 1st 🔻 Sunday       | ▼ 00 : 00 : 00 |          |       |
| > Auto Maintain | End Time      | Jan 👻 2nd 👻 Monday       | ▼ 00 : 00 : 00 |          |       |
| > Upgrade       | NTP Setup     |                          |                |          |       |
| ▶ Information   | NTP Server    | clock.isc.org            |                |          |       |
|                 | Port          | 37                       |                |          |       |
|                 | Update Period | 10 Minute(0~30)          |                |          |       |
|                 |               | Default Refresh          | Save           |          |       |
|                 |               |                          |                | _ ~ ~ •  |       |
|                 |               |                          |                |          |       |
|                 |               |                          |                |          |       |

4.) Add the camera to the NVR

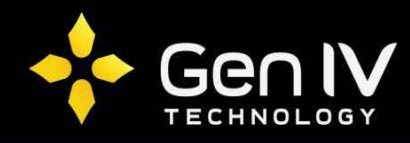

1

Now that your time zone is matching, you can now add your Dahua camera to your ISX NVR. To do so go to **Menu->Camera** and select "**Edit**" on the channel you'd like your camera to display.

|                                                  |              |        |                                         |        | Menu          |           |      |              |       |
|--------------------------------------------------|--------------|--------|-----------------------------------------|--------|---------------|-----------|------|--------------|-------|
| 2 ↔                                              | Camera >     | Camera |                                         |        |               |           |      |              | _     |
| Backup                                           | Encoding     | Camera | Add/Delete                              | Status | IP Addr.      | Camera ID | Edit | Hame         | 2 Adv |
|                                                  |              | 🗆 D1   |                                         |        | 192.168.1.6   | 1         | 1    | TP Camera 🖟  | -     |
| Manual                                           | OSD          | □ D2   | -                                       |        | 192.168.1.3   | 1         | 1    | IP Camera 0  | 2 –   |
| Manual                                           | Image        | D3     |                                         |        | 192.168.1.4   | 1         | 1    | IP Camera 0  | 3 —   |
|                                                  |              | 🗆 D4   | (1) (1) (1) (1) (1) (1) (1) (1) (1) (1) |        | 192.168.1.5   | 1         | 1    | IP Camera 04 | 4 –   |
| System                                           | Privacy Mask |        | 0                                       |        | 192.168.1.108 |           |      |              |       |
| Storage                                          |              |        |                                         |        |               |           |      |              |       |
| Alarm                                            |              |        |                                         |        |               |           |      |              |       |
| Alarm<br>Camera<br>Maintain                      |              | 4      |                                         |        |               |           |      |              |       |
| Alarm<br>Alarm<br>Camera<br>Maintain<br>Shutdown |              | 4      |                                         |        |               |           |      |              |       |

Now that you have the "**Edit**" screen open, change the settings below to match the setting of your camera, and then select "**Ok**".

| Add Mode  | Manual                                                                 |
|-----------|------------------------------------------------------------------------|
| Camera IP | Input the IP of your Camera that you set previously                    |
| Protocol  | ONVIF                                                                  |
| Port      | 80                                                                     |
| Camera ID | 1                                                                      |
| Username  | Input the admin account of the camera (Default: admin)                 |
| Password  | Input the corresponding password for account you used (Default: admin) |

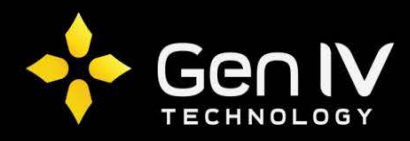

|          |              |                     |               | Menu        |              |          |              |                                                                                                    |
|----------|--------------|---------------------|---------------|-------------|--------------|----------|--------------|----------------------------------------------------------------------------------------------------|
| &        | Camera       | > Camera            |               |             |              |          |              |                                                                                                    |
| Backup   | Encodina     | Camera Add/De       | elete Status  | IP Addr.    | Camera ID    | Edit     | Name         | Adva                                                                                                    |
|          |              | □ D1 -              |               | 192.168.1.6 | 1            | 1        | IP Camera 01 | -                                                                                                    |
|          | OSD          |                     |               | Edit        |              |          | IP Camera 02 | -                                                                                                    |
| Manual   | Imago        | Add Mode            | Manual        |             |              | <b>•</b> | IP Camera 03 |                                                                                                    |
|          | inage        | Camera IP           | 192 . 168 . 1 | . 108       |              | _        | IP Camera 04 | -                                                                                                    |
| System   | Privacy Mask | Protocol            | ONVIF         |             |              | •        |              |                                                                                                    |
|          | Canture      | Port                | 80            |             |              | -        | ←            |                                                                                                    |
|          | capture      | Camera ID           | 1             |             |              | +        |              |                                                                                                    |
| Storage  |              | Username            | admin         |             |              |          |              |                                                                                                    |
|          |              | Password            | *****         |             |              | abc      |              |                                                                                                    |
| Alarm    |              | Extended Transmissi |               |             |              |          |              |                                                                                                    |
| Camera   |              |                     |               | OK          | Can          | cel      |              |                                                                                                    |
| ÷        |              |                     |               |             |              |          |              | +                                                                                                    |
| Maintain |              |                     |               |             |              |          |              | - Internet in the second second second second second second second second second second second second second s |
| ۲        |              |                     |               |             |              |          |              |                                                                                                    |
| Shutdown |              |                     |               |             |              |          |              |                                                                                                    |
|          |              | Refresh             | Search        | Delete      | One-click Ad | d Cu     | stom Add     | Back                                                                                                    |

"**Refresh**" the screen and the "**Status**" icon will turn green indicating that the camera is online and added.